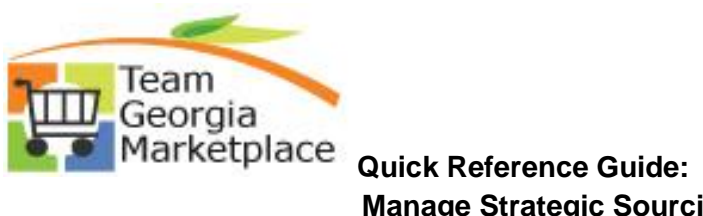

| Event ID:<br>Created By:<br>Event                                                                                                    |                                                                                                    |                                                         |                                                                    |                                                                       |                                         |                                                                                       |                                                                       |                                                     |                |                                           |           |             |
|----------------------------------------------------------------------------------------------------|----------------------------------------------------------------------------------------------------|---------------------------------------------------------|--------------------------------------------------------------------|-----------------------------------------------------------------------|-----------------------------------------|---------------------------------------------------------------------------------------|-----------------------------------------------------------------------|-----------------------------------------------------|----------------|-------------------------------------------|-----------|-------------|
| Created By:<br>Event                                                                                                    |                                                                                                    |                                                         | Fro                                                                | m Start Date:                                                         |                                         | 🖻 To                                                                                  | o Start Date:                                                         | <b>BI</b>                                           | Sort With:     | End                                       | Date      | ~           |
| Event                                                                                                    |                                                                                                    | Q                                                       | Fro                                                                | m End Date:                                                           |                                         | 🗵 🗷                                                                                   | o End Date:                                                           | Ħ                                                   | Sort Order:    | Asc                                       | ending    | ~           |
| Format:                                                                                                    | RFI 🗸                                                                                                    |                                                         | Cat                                                                | egory:                                                                |                                         |                                                                                       | Busine                                                                | ss Unit                                             | Only sh        | ow Events                                 | l created | 1           |
| Event Name                                                                                                    |                                                                                                    |                                                         | Iten                                                               | n ID:                                                                 |                                         |                                                                                       | Fis                                                                   | scal Year                                           | Only sho       | w Active E                                | vents     |             |
| Event Status:                                                                                                    | Pending RFI Review                                                                                              | ~                                                       | / Des                                                              | scription:                                                            |                                         |                                                                                       |                                                                       | Origin                                              | Search         | search uera                               | uits      | Reset       |
| Associated V                                                                                                    | Nith Plan:                                                                                                    |                                                         | Q Pla                                                              | n Name:                                                               |                                         |                                                                                       |                                                                       | Q                                                   | Default Sear   | ch Preferen                               | ces       |             |
| ▷ Legend                                                                                                    |                                                                                                    |                                                         |                                                                    |                                                                       |                                         |                                                                                       |                                                                       |                                                     |                |                                           |           |             |
| Search Result                                                                                                    | ts                                                                                                    |                                                         | _                                                                  |                                                                       |                                         |                                                                                       |                                                                       |                                                     | Find View 25   | First                                     | 1.00      | f 20 🕨 Last |
| Event ID                                                                                                    | Name                                                                                                    | Format                                                  | t Type                                                             | Origin                                                                | Buyer                                   | Unit                                                                                  | Status<br>Ponding PEI Povior                                          |                                                     | •              | 88 63                                     |           | R           |
| DH300002                                                                                                    | 200 Web Application to                                                                                          | REI                                                     | REX                                                                | 401                                                                   |                                         | 42700                                                                                 | Pending REI Revie                                                     | w                                                   | ő              |                                           |           |             |
| DOR0000                                                                                                    | 064 DRIVES Poquest for                                                                                          | PEI                                                     | REX                                                                | 124                                                                   |                                         | 47800                                                                                 | Pending RFI Revie                                                     | w                                                   | 8              | ······································    |           | <br>2       |
| DHS0000                                                                                                    |                                                                                                    | REI                                                     | REY                                                                | 060                                                                   |                                         | 47400                                                                                 | Pending RFI Revie                                                     | w                                                   |                |                                           |           | <br>2       |
| DHS00002                                                                                                    | 243 RFL Learning Manag                                                                                          | REI                                                     | REX                                                                | 002                                                                   |                                         | 42700                                                                                 | Pending RFI Revie                                                     | W                                                   | 8              |                                           |           |             |
| DCH00001                                                                                                    | 107 RFI for Medicaid P                                                                                          | REI                                                     | REx                                                                | 002                                                                   |                                         | 41900                                                                                 | Pending RFI Revie                                                     | W                                                   | 8              |                                           |           | 2           |
| ECL00000                                                                                                    | 11 Online Professiona                                                                                           | RFI                                                     | RFx                                                                | 001                                                                   |                                         | 46900                                                                                 | Pending RFI Revie                                                     | w                                                   | 8              |                                           |           | 5.          |
| DHS00002                                                                                                    | 250 RFI Random Moment .                                                                                         | RFI                                                     | RFx                                                                | 002                                                                   |                                         | 42700                                                                                 | Pending RFI Revie                                                     | W                                                   | 8              |                                           |           | <b>Z</b> ,  |
| DBH00005                                                                                                    | 517 041-Automated Key                                                                                           | RFI                                                     | RFx                                                                | 041                                                                   |                                         | 44100                                                                                 | Pending RFI Revie                                                     | W                                                   | 8              |                                           |           | 5,          |
| CTT00000                                                                                                    | 21 Vending Management.                                                                                          | RFI                                                     | RFx                                                                | 013                                                                   |                                         | 82700                                                                                 | Pending RFI Revie                                                     | W                                                   | 8              |                                           |           | <b>2</b> ,  |
| DHS00002                                                                                                    | 261 Pillow Compressor/                                                                                          | RFI                                                     | RFx                                                                | 620                                                                   |                                         | 42700                                                                                 | Pending RFI Revie                                                     | W                                                   | 8              | 🛤 💫                                       |           | 5,          |
| ECL00000                                                                                                    | 13 Fraud, Waste, and                                                                                            | RFI                                                     | RFx                                                                |                                                                       |                                         | 46000                                                                                 | Pending RFI Revie                                                     |                                                     |                | B8 🕞                                      |           | 2           |
| . The page                                                                                                    | e opens at Ana                                                                                                  | ılyze F                                                 | RFI. (Y                                                            | ou can r                                                              | eviev                                   | v respo                                                                               | onses fron                                                            | n each bi                                           | ø<br>idder fro | om thi                                    | s pa      | ge.)        |
| Analyze T<br>Business Unit:<br>42700                                                                                                    | otal<br>Event ID:<br>Event Type:                                                                                | Nound:                                                  | RFI. (Y<br>Version<br>3<br>End Da                                  | ou can r                                                              | eviev<br>Even<br>We                     | v respe                                                                               | onses fron                                                            | n each bi                                           | idder fro      | om thi                                    | s pa      | ge.)        |
| The page     Analyze T     Business Unit:     42700     Event Format:     RFI     ▶ Bid Analysis                                                                                                    | otal<br>Event ID:<br>DHS0000206<br>Event Type:<br>RFx<br>and Display Options                                    | Nound:<br>1<br>2urrency:<br>USD                         | Version<br>3<br>End Da<br>02/09/                                   | 010<br>OU CAN r<br>n:<br>2015 5:00PM ES                               | Ever<br>We<br>Stat                      | v respe<br>nt Name:<br>b Application<br>us:<br>uding RFI Rev                          | for Mobile Devices<br>Go To<br>iew                                    | n each bi                                           | idder fro      | om thi                                    | s pa      | ge.)        |
| . The page<br>Analyze T<br>Business Unit:<br>42700<br>Event Format:<br>RFI<br>> Bid Analysis<br>Bidder Name                                                                                                    | e opens at Ana<br>otal<br>Event ID:<br>DHS0002206<br>Event Type:<br>RFx<br>and Display Options                  | Nound:<br>1<br>Currency:<br>USD                         | RFI. (Y<br>Version<br>3<br>End Da<br>02/09/                        | 010<br>OU CAN r<br>n:<br>1te:<br>2015 5:00PM ES                       | Ever<br>Ever<br>We<br>Stat              | Auguo<br>v respo<br>nt Name:<br>b Application<br>us:<br>us:<br>Vent                   | for Mobile Devices<br>Go To<br>iew                                    | n each bi                                           | idder fro      | om thi                                    | s pa      | ge.)        |
| . The page<br>Analyze T<br>Business Unit:<br>42700<br>Event Format:<br>RFI<br>▷ Bid Analysis<br>Bidder Name<br>Event Version                                                                                               | e opens at Ana<br>otal<br>Event ID: I<br>DHS0000206<br>RFx<br>and Display Options<br>Responded To:              | Nyze F<br>Round:<br>1<br>Currency:<br>USD<br>Ve<br>3    | RFI. (Y<br>Versiou<br>3<br>End Da<br>02/09/                        | 010<br>OU CAN r<br>n:<br>tte:<br>2015 5:00PM ES<br>Vendor<br>3        | Ever<br>We<br>Stat                      | Auguo<br>v respo<br>nt Name:<br>b Application<br>us:<br>uding RFI Rev<br>Vend         | for Mobile Devices<br>Go To<br>iew<br>dor C<br>3                      | n each bi                                           | idder fro      | om thi                                    | s pa      | ge.)        |
| . The page<br>Analyze T<br>Business Unit:<br>42700<br>Event Format:<br>RFI<br>▷ Bid Analysis<br>Bidder Name<br>Event Version I<br>Bid Number:                                                                              | e opens at Ana<br>otal<br>Event ID: I<br>DHS0000206<br>Event Type: O<br>RFx<br>and Display Options              | Round:<br>1<br>Currency:<br>USD<br>Ve<br>3<br>1         | RFI. (Y<br>Version<br>3<br>End Da<br>02/09/<br>endor A             | 010<br>OU CAN r<br>n:<br>tte:<br>2015 5:00PM ES<br>Vendor<br>3<br>1   | Ever<br>We<br>Stat<br>T Per             | v respo<br>v respo<br>t Name:<br>b Application<br>us:<br>us:<br>uding RFI Rev<br>Vend | for Mobile Devices<br>for Mobile Devices<br>for C<br>3<br>1 ©         | n each bi                                           | idder fro      | com thi                                   | s pa      | ge.)        |
| . The page<br>Analyze T<br>Business Unit:<br>42700<br>Event Format:<br>RFI<br>▷ Bid Analysis<br>Bidder Name<br>Event Version I<br>Bid Number:<br>Total Score:                                                              | e opens at Ana<br>otal<br>Event ID: DHS0000206<br>Event Type: C<br>RFx<br>and Display Options                   | Round:<br>1<br>Currency:<br>USD<br>Ve<br>3<br>1<br>0.00 | RFI. (Y<br>Version<br>3<br>End Da<br>02/09/<br>endor A<br>©        | 010<br>OU CAN r<br>n:<br>2015 5:00PM ES<br>Vendor<br>3<br>1<br>0.0    | Ever<br>We<br>Stat<br>T Per<br>B        | v respo<br>v respo<br>t Name:<br>b Application<br>us:<br>us:<br>Vene                  | for Mobile Devices<br>for Mobile Devices<br>for C<br>3<br>1<br>0.0000 | v<br>n each bi<br>2<br>vendor D<br>3<br>1<br>0.0000 | idder fro      | endor E<br>3<br>1 ©                       | s pa      | ge.)        |
| The page     Analyze T     Business Unit:     42700     Event Format:     RFI     Bid Analysis     Bidder Name     Event Version I     Bid Number:     Total Score:     Bid Action                                         | otal<br>Event ID:<br>DHS0000206<br>Event Type:<br>and Display Options<br>Responded To:                          | Round:<br>1<br>Currency:<br>USD<br>Ve<br>3<br>1<br>0.00 | RFI. (Y<br>Version<br>3<br>End Da<br>02/09/<br>endor A<br>©        | 010<br>OU CAN R<br>n:<br>2015 5:00PM ES<br>Vendor<br>3<br>1<br>0.0    | Ever<br>We<br>Stat<br>T Per<br>B<br>©   | Auguo<br>v respo<br>t Name:<br>b Application<br>us:<br>Veno                           | for Mobile Devices<br>for Mobile Devices<br>for C<br>3<br>1<br>0.0000 | vendor D<br>3<br>0.0000                             | idder fro      | endor E<br>3<br>1 (%)<br>0.0000           | s pa      | ge.)        |
| . The page<br>Analyze T<br>Business Unit:<br>42700<br>Event Format:<br>RFI<br>▷ Bid Analysis<br>Bidder Name<br>Event Version I<br>Bid Number:<br>Total Score:<br>Bid Action<br>Hide Bid                                    | e opens at Ana<br>otal<br>Event ID: DHS0000206<br>Event Type: C<br>RFx<br>and Display Options                   | Round:<br>1<br>Currency:<br>USD<br>Ve<br>3<br>1<br>0.00 | RFI. (Y<br>Version<br>3<br>End Da<br>02/09/<br>endor A<br>©        | 010<br>OU CAN r<br>n:<br>2015 5:00PM ES<br>Vendor<br>3<br>1<br>0.0    | Evel<br>We<br>Stat<br>T Per<br>B        | v resp(<br>t Name:<br>b Application<br>us:<br>Vene                                    | for Mobile Devices<br>for Mobile Devices<br>iew                       | w<br>n each bi                                      | idder fro      | more E         3         1         0.0000 | s pa      | ge.)        |
| . The page<br>Analyze T<br>Business Unit:<br>42700<br>Event Format:<br>RFI<br>> Bid Analysis<br>Bidder Name<br>Event Version I<br>Bid Number:<br>Total Score:<br>Bid Action<br>Hide Bid<br>> Factors                       | e opens at Ana<br>otal<br>Event ID:<br>DHS0000206<br>Event Type:<br>RFx<br>and Display Options                  | Round:<br>1<br>Currency:<br>USD<br>Ve<br>3<br>1<br>0.00 | RFI. (Y<br>Version<br>3<br>End Da<br>02/09/<br>endor A<br>©<br>000 | 010<br>OU CAN r<br>n:<br>2015 5:00PM ES<br>2015 5:00PM ES<br>1<br>0.0 | Ever<br>We<br>Stat<br>T Per<br>B<br>000 | v resp(<br>v resp(<br>b Application<br>us:<br>Uding RFI Rev<br>Vend                   | for Mobile Devices<br>for Mobile Devices<br>iew                       | w<br>n each bi                                      | idder fro      | more     1     0.0000                     | s pa      | ge.)        |
| The page     Analyze T     Business Unit:     42700     Event Format:     RFI     Bid Analysis     Bidder Name     Event Version I     Bid Number:     Total Score:     Bid Action     Hide Bid     Factors     Recalculat | e opens at Ana<br>otal<br>Event ID:<br>DHS0000206<br>Event Type:<br>RFx<br>and Display Options<br>Responded To: | Round:<br>1<br>Currency:<br>USD<br>Ve<br>3<br>1<br>0.00 | RFI. (Y<br>Version<br>3<br>End Da<br>02/09/<br>endor A<br>©<br>000 | 010<br>OU CAN r<br>n:<br>2015 5:00PM ES<br>3<br>1<br>0.0<br>Bids      | Evel<br>We<br>Stat<br>T Per<br>B<br>000 | 40900<br>v resp(<br>t Name:<br>b Application<br>us:<br>Vend<br>Vend                   | for Mobile Devices<br>for Mobile Devices<br>for C<br>3<br>1<br>0.0000 | vendor D<br>3<br>1<br>0.00000                       | idder fro      | more E         3         1         0.0000 | s pa      | ge.)        |

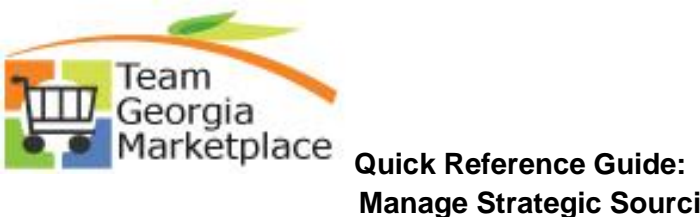

| Business Unit:<br>42700<br>Event Format:<br>ℝFI<br>▷ Bid Analysis and        | Event ID:<br>DHS0000206<br>Event Type:<br>RFx<br>Display Options | Round:<br>1<br>Currency:<br>USD | Version:<br>3<br>End Date:<br>02/09/2015 | 5:00PM EST                   | Event Name:<br>Web Application for Mobile<br>Status:<br>Pending RFI Review | Devices Go To:                                                                                      | <b>v</b>                                                                                            | 1    |
|------------------------------------------------------------------------------|------------------------------------------------------------------|---------------------------------|------------------------------------------|------------------------------|----------------------------------------------------------------------------|----------------------------------------------------------------------------------------------------|----------------------------------------------------------------------------------------------------|------|
| Analysis<br>Bidder Name<br>Event Version Resp<br>Bid Number:<br>Total Score: | onded To:                                                        | Ver<br>3<br>1<br>0.00           | ndor A<br>(==)<br>00                     | Vendor B<br>3<br>1<br>0.0000 | Vendor C<br>3<br>(=) 1 (2<br>0.0000                                        | Vendor D<br>3<br>1 (©<br>0.0000                                                                     | Vendor E<br>3<br>1<br>0.0000                                                                        |      |
| Bid Action<br>Hide Bid<br>▷ Factors<br>Recalculate                           | Add / Edit F<br>urn to Search                                    | actors                          | Unhide Bids                              |                              | -                                                                          | > >>                                                                                                |                                                                                                    |      |
| 1. All comment<br>Response H<br>Business Uni<br>Comments                     | nts and att<br>leader Com<br>it: 42                              | tachmer<br>ments/At             | nts that<br>ttachmer<br>Even             | the ven                      | dor added wil                                                              | ll be available fo                                                                                  | or review.                                                                                          |      |
| Comments:                                                                    |                                                                  |                                 |                                          |                              | <u>ري</u>                                                                  |                                                                                                    |                                                                                                    |      |
| Comments:<br>Attachments<br>Attached File                                    | \$                                                               |                                 |                                          |                              | Pers                                                                       | onalize   Find   🔄   🗮<br>Attachment                                                                | First 1-2 of 2<br>Description                                                                       | Last |
| Attachments         Attachments         Attached File         Vendor E       | _Response_to                                                     | _Georgia_[                      | DHS_RFI_,                                | Adobe.pdf                    | Pers                                                                       | onalize   Find   🖾   🗮<br>Attachment  <br>Please see f<br>for all inform<br>Vendor E                | First 1-2 of 2<br>Description<br>the attached document<br>nation regarding<br>response to this RFI. | Last |
| Comments:<br>Attachments<br>Attached File<br>Vendor E<br>Web_Applicat        | Response_to                                                      | _Georgia_[<br>_Devices.pc       | DHS_RFI_,                                | Adobe.pdf                    | Pers                                                                       | onalize   Find   🖾   🗮<br>Attachment  <br>Please see t<br>for all inform<br>Vendor E<br>Bid Details | First 1-2 of 2<br>Description<br>the attached document<br>ation regarding<br>response to this RFI.  | Last |

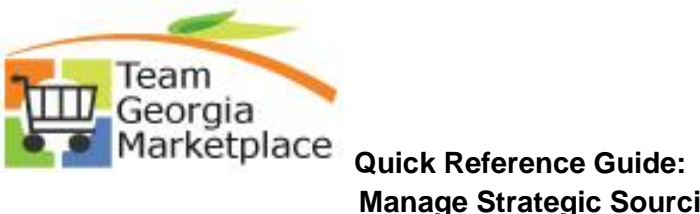

| 42700<br>Event Format:<br>RFI<br>▷ Bid Analysis and                                                                                                    | Event Type:<br>RFx<br>Display Options                                                | Currency:<br>USD                                                                  | 3<br>End Date:<br>02/09/2015                                             | 5:00PM EST                                        | Status:<br>Pending RFI R                                       | on for Mobile Devic<br>(<br>leview                          | es<br>Go To:<br>                                                                                            | •                             | ~                            |         |  |
|----------------------------------------------------------------------------------------------------|--------------------------------------------------------------------------------------|-----------------------------------------------------------------------------------|--------------------------------------------------------------------------|---------------------------------------------------|----------------------------------------------------------------|-------------------------------------------------------------|----------------------------------------------------------------------------------------------------|-------------------------------|------------------------------|---------|--|
| Analysis<br>Bidder Name                                                                                                    |                                                                                      |                                                                                   |                                                                          |                                                   |                                                                |                                                             |                                                                                                    |                               |                              |         |  |
|                                                                                                    |                                                                                      | Ve                                                                                | ndor A                                                                   | Vendor B                                          | Ve                                                             | endor C                                                     | Vendo                                                                                                    | r D                           | Vendor E                     |         |  |
| Event Version Resp                                                                                                    | onded To:                                                                            | 3                                                                                 |                                                                          | 3                                                 |                                                                | 3                                                           | 3                                                                                                    |                               | 3                            | $\odot$ |  |
| Total Score:                                                                                                    |                                                                                      | 0.00                                                                              | 000                                                                      | 0.0000                                            | V-                                                             | 0.0000                                                      | (                                                                                                    | .0000                         | 0.0000                       |         |  |
| Bid Action                                                                                                    |                                                                                      |                                                                                   |                                                                          |                                                   |                                                                |                                                             |                                                                                                    |                               |                              |         |  |
| Hide Bid                                                                                                    |                                                                                      |                                                                                   |                                                                          |                                                   |                                                                |                                                             |                                                                                                    |                               |                              |         |  |
| Recalculate                                                                                                    | Add / Edit                                                                           | Factors                                                                           | Linhide Ride                                                             |                                                   | 11                                                             |                                                             |                                                                                                    |                               |                              |         |  |
| Save 🔍 Ret                                                                                                    | urn to Search                                                                        |                                                                                   |                                                                          |                                                   |                                                                |                                                             |                                                                                                    |                               |                              |         |  |
| Event will b                                                                                                    | oe markeo                                                                            | d as RFI I                                                                        | Reviewe                                                                  | ed.                                               |                                                                |                                                             |                                                                                                    |                               |                              |         |  |
| Event will k Analyze Tota Business Unit: 42700 Event Format:                                                                                                    | De marked<br>Event ID:<br>DHS0000206<br>Event Type:                                  | d as RFI I<br>Round:<br>1<br>Currency:                                            | Reviewe<br>Version:<br>3<br>End Date:                                    | ed.                                               | Event Name:<br>Web Applicatio<br>Status:                       | n for Mobile Device                                         | 25<br>io To:                                                                                                | Z                             |                              |         |  |
| Event will k<br>Analyze Tota<br>Business Unit:<br>42700<br>Event Format:<br>RFI<br>b Bid Analysis and                                                                                                    | De marked<br>Event ID:<br>DHS0000206<br>Event Type:<br>RFx<br>Sipalay Options        | Round:<br>1<br>Currency:<br>USD                                                   | Version:<br>3<br>End Date:<br>02/09/2015                                 | ed.                                               | Event Name:<br>Web Applicatio<br>Status:<br>RFI Reviewed       | n for Mobile Device<br>G                                    | 25<br>io To:                                                                                                | 2                             | <b>v</b> ]                   |         |  |
| Event will k<br>Analyze Tota<br>Business Unit:<br>42700<br>Event Format:<br>RFI<br>▷ Bid Analysis and<br>Analysis                                                                                                    | De marked<br>Event ID:<br>DHS0000206<br>Event Type:<br>RFx<br>RFx<br>Display Options | Round:<br>1<br>Currency:<br>USD                                                   | Version:<br>3<br>End Date:<br>02/09/2015                                 | ed.<br>5:00PM EST                                 | Event Name:<br>Web Applicatio<br>Status:<br>RFI Reviewed       | n for Mobile Device<br>G                                    | es<br>io To:                                                                                                | 2                             | v]                           |         |  |
| Event will k<br>Analyze Tota<br>Business Unit:<br>42700<br>Event Format:<br>RFI<br>b Bid Analysis and I<br>Analysis<br>Bidder Name                                                                                                    | De marked<br>Event ID:<br>DHS0000206<br>Event Type:<br>RFx<br>Display Options        | d as RFI f<br>Round:<br>1<br>Currency:<br>USD                                     | Version:<br>3<br>End Date:<br>02/09/2015                                 | ed.<br>5:00PM EST<br>Vendor B                     | Event Name:<br>Web Applicatio<br>Status:<br>RFI Reviewed       | n for Mobile Device<br>G<br>                                | rs<br>io To:<br>·<br>Vendor                                                                                 | ي<br>ک<br>D                   | <br>Vendor E                 |         |  |
| Event will k<br>Analyze Tota<br>Business Unit:<br>42700<br>Event Format:<br>RFI<br>b Bid Analysis and I<br>Analysis<br>Bidder Name<br>Event Version Resp                                                                                                    | De marked<br>Event ID:<br>DHS0000206<br>Event Type:<br>RFx<br>Display Options        | d as RFI I<br>Round:<br>1<br>Currency:<br>USD<br>Ver<br>3                         | Version:<br>3<br>End Date:<br>02/09/2015                                 | ed.<br>5:00PM EST<br>Vendor B                     | Event Name:<br>Web Applicatio<br>Status:<br>RFI Reviewed       | n for Mobile Device<br>G<br>Im<br>ndor C<br>3               | es<br>io To:<br>                                                                                            | ē<br>D                        | Vendor E<br>3                | 0       |  |
| Event will k<br>Analyze Tota<br>Business Unit:<br>42700<br>Event Format:<br>RFI<br>b Bid Analysis and I<br>Analysis<br>Bidder Name<br>Event Version Resp<br>Bid Number:<br>Total Score:                                                                      | De marked<br>Event ID:<br>DHS0000206<br>Event Type:<br>RFx<br>Display Options        | d as RFI I<br>Round:<br>1<br>Currency:<br>USD<br>Ver<br>3<br>1<br>0.00            | Version:<br>3<br>End Date:<br>02/09/2015<br>Hdor A<br>())                | 5:00PM EST                                        | Event Name:<br>Web Applicatio<br>Status:<br>RFI Reviewed<br>Ve | n for Mobile Device<br>G<br>Indor C<br>3<br>1 ©<br>0 0000   | es<br>io To:<br>Vendor<br>3<br>1                                                                            | е<br>D<br>Ф                   | Vendor E<br>3<br>1           | ø       |  |
| Event will k<br>Analyze Tota<br>Business Unit:<br>42700<br>Event Format:<br>RFI<br>b Bid Analysis and I<br>Analysis<br>Bidder Name<br>Event Version Resp<br>Bid Number:<br>Total Score:<br>Bid Action                                                        | De marked<br>Event ID:<br>DHS000206<br>Event Type:<br>RFX<br>Display Options         | d as RFI I<br>Round:<br>1<br>Currency:<br>USD<br>Ver<br>3<br>1<br>0.00            | Version:<br>3<br>End Date:<br>02/09/2015<br>ndor A<br>(=)<br>100         | ed.<br>5:00PM EST<br>Vendor B<br>3<br>1<br>0.0000 | Event Name:<br>Web Applicatio<br>Status:<br>RFI Reviewed<br>Ve | n for Mobile Device<br>G<br>Indor C<br>3<br>1 (2)<br>0.0000 | 25<br>io To:<br>-<br>-<br>Vendor<br>3<br>1<br>0.                                                            | D<br>00000                    | Vendor E<br>3<br>1<br>0.0000 | ø       |  |
| Event will k<br>Analyze Tota<br>Business Unit:<br>42700<br>Event Format:<br>RFI<br>P Bid Analysis and I<br>Analysis<br>Bidder Name<br>Event Version Resp<br>Bid Number:<br>Total Score:<br>Bid Action<br>Hide Bid                                            | De marked<br>Event ID:<br>DHS000206<br>Event Type:<br>RFx<br>Display Options         | Round:<br>1<br>Currency:<br>USD<br>Ver<br>3<br>1<br>0.00                          | Version:<br>3<br>End Date:<br>02/09/2015<br>ndor A<br>(P)<br>00          | ed.<br>5:00PM EST<br>Vendor B<br>3<br>1<br>0.0000 | Event Name:<br>Web Applicatio<br>Status:<br>RFI Reviewed<br>Ve | n for Mobile Device<br>G<br>Indor C<br>3<br>1<br>0.0000     | 25<br>io To:<br>Vendor<br>3<br>1<br>0.                                                                      | 2<br>D<br>0000                | Vendor E<br>3<br>1<br>0.0000 | Þ       |  |
| Event will k<br>Analyze Tota<br>Business Unit:<br>42700<br>Event Format:<br>RFI<br>▷ Bid Analysis and<br>Analysis<br>Bidder Name<br>Event Version Resp<br>Bid Number:<br>Total Score:<br>Bid Action<br>Hide Bid<br>▷ Factors                                 | De marked<br>Event ID:<br>DHS000206<br>Event Type:<br>RFx<br>Display Options         | Currency:<br>USD<br>Ver<br>3<br>1<br>0.00                                         | Reviewe<br>3<br>End Date:<br>02/09/2015                                  | ed.<br>5:00PM EST<br>Vendor B<br>3<br>1<br>0.0000 | Event Name:<br>Web Applicatio<br>Status:<br>RFI Reviewed<br>Ve | n for Mobile Device<br>G<br>                                | es<br>io To:<br>·<br>·<br>·<br>·<br>·<br>·<br>·<br>·<br>·<br>·<br>·<br>·<br>·<br>·<br>·<br>·<br>·<br>·<br>· | 2<br>D<br>00000               | Vendor E<br>3<br>1<br>0.0000 | ø       |  |
| Event will k Analyze Tota Business Unit: 42700 Event Format: RFI b Bid Analysis and Analysis Bidder Name Event Version Resp Bid Number: Total Score: Bid Action Hide Bid b Factors Recalculate                                                               | De marked<br>Event ID:<br>DHS0000206<br>Event Type:<br>RFx<br>Display Options        | A as RFI I<br>Round:<br>1<br>Currency:<br>USD<br>Ver<br>3<br>1<br>0.00<br>Factors | Reviews<br>Version:<br>3<br>End Date:<br>02/09/2015<br>02/09/2015        | ed.<br>5:00PM EST<br>Vendor B<br>3<br>1<br>0.0000 | Event Name:<br>Web Applicatio<br>Status:<br>RFI Reviewed<br>Ve | n for Mobile Device<br>G<br>                                | es<br>io To:<br>-<br>-<br>3<br>1<br>0.<br>-<br>                                                             | Z<br>D<br>0000<br>D           | Vendor E<br>3<br>1<br>0.0000 | Ģ       |  |
| Event will k<br>Analyze Tota<br>Business Unit:<br>42700<br>Event Format:<br>RFI<br>D Bid Analysis and I<br>Analysis<br>Bidder Name<br>Event Version Resp<br>Bid Number:<br>Total Score:<br>Bid Action<br>Hide Bid<br>D Factors<br>Recalculate<br>Save & Retu | De marked<br>Event ID:<br>DHS0000206<br>Event Type:<br>RFx<br>Display Options        | d as RFI I<br>Round:<br>1<br>Currency:<br>USD<br>Ver<br>3<br>1<br>0.00<br>Factors | Reviews<br>Version:<br>3<br>End Date:<br>02/09/2015<br>ndor A<br>©<br>00 | ed.<br>5.00PM EST<br>Vendor B<br>3<br>1<br>0.0000 | Event Name:<br>Web Applicatio<br>Status:<br>RFI Reviewed       | n for Mobile Device<br>G<br>mdor C<br>3<br>1<br>0.0000      | ≥s<br>to To:<br>                                                                                            | €<br>D<br>00000<br>D<br>00000 | Vendor E<br>3<br>1<br>0.0000 | Þ       |  |

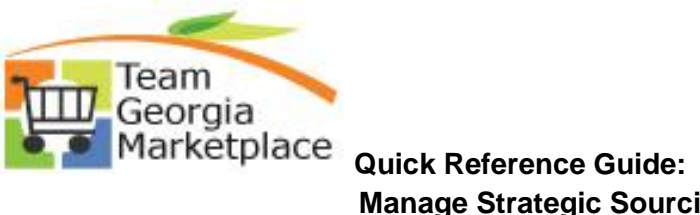

| ✓ Search Unteria              |          |                  |            |               |           |                            |             |                 |
|-------------------------------|----------|------------------|------------|---------------|-----------|----------------------------|-------------|-----------------|
| Event ID:                     |          | From Start Date: | й т        | o Start Date: | . B       | Sort With:                 | End D       | ate             |
| Created By:                   | Q        | From End Date:   | T 🖻        | o End Date:   | 81        | Sort Order:                | Ascen       | ding 🕚          |
| Event RFI V<br>Format:        |          | Category:        |            | Busine        | ss Unit   | Only show Events I created |             |                 |
| Event Name                    |          | Item ID:         |            | FI            | scal Year |                            | arch defaul | ts              |
| Event Status: RFI Reviewed    | ~        | Description:     |            |               | Origin    | Search                     | 1           | Reset           |
| Associated With Plan:         | Q        | Plan Name:       |            |               | Q         | Default Search             | Preference  | s               |
| ▷ Legend                      |          |                  |            |               |           |                            |             |                 |
| Search Results                |          |                  |            |               | Fir       | nd View 100                | First 💶 1   | -25 of 107 🕑 La |
| Event ID Name                 | Format T | ype Origin       | Buyer Unit | Status        |           |                            |             |                 |
| DHS0000206 Web Application fo | RFI R    | Fx SPD           | 47400      | RFI Reviewed  |           |                            | 💷 💫         | <u> </u>        |
| DBH0000009 Design Professiona | RFI R    | Fx 026           | 44100      | RFI Reviewed  |           |                            | 💷 💫         | <u> </u>        |
| DBH0000008 Design Professiona | RFI R    | Fx 026           | 44100      | RFI Reviewed  |           |                            | 🗊 💫         | <u> </u>        |
| DBH0000006 Architectural Desi | RFI R    | Fx 026           | 44100      | RFI Reviewed  |           |                            | 💷 💫         |                 |
| DBH0000007 Design Professiona | RFI R    | Fx 026           | 44100      | RFI Reviewed  |           |                            | BE 💫        | <u> </u>        |
| DBH0000011 Design Professiona | RFI R    | Fx 026           | 44100      | RFI Reviewed  |           |                            | M GQ        | <u> </u>        |
|                               |          |                  |            |               |           |                            |             |                 |